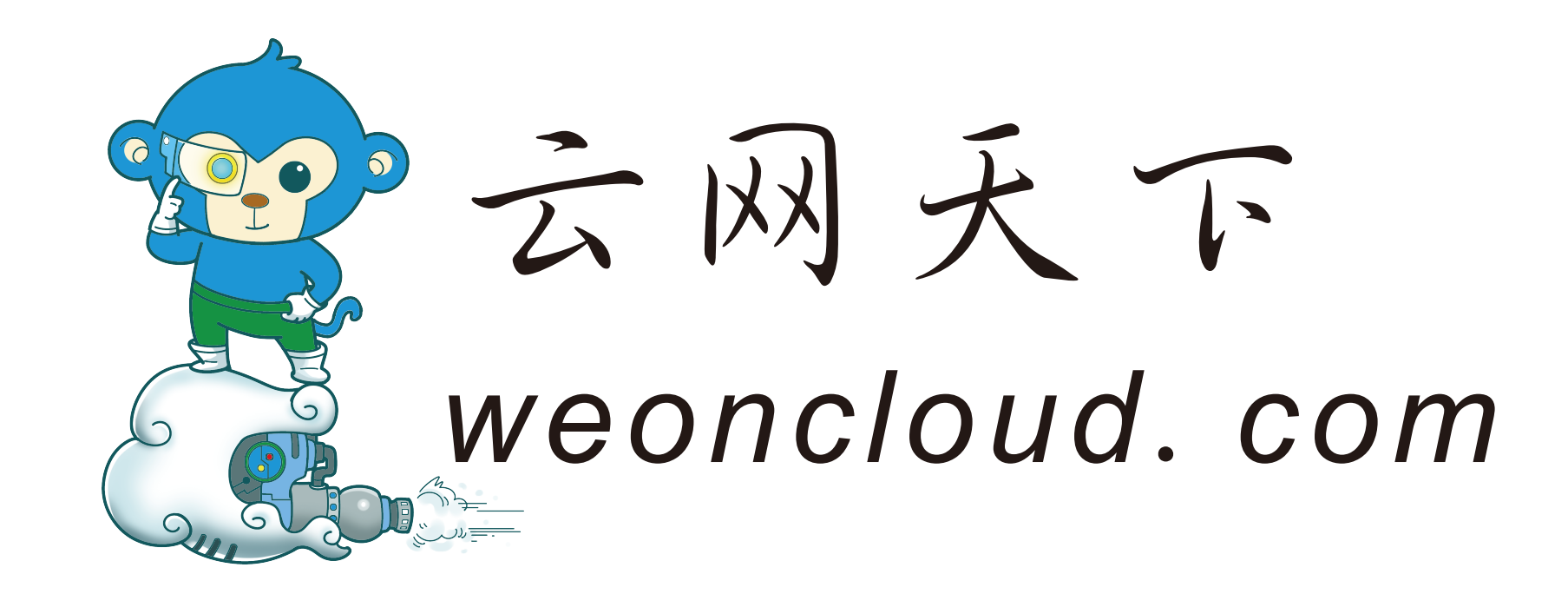

# 小蛋猴产品使用手册

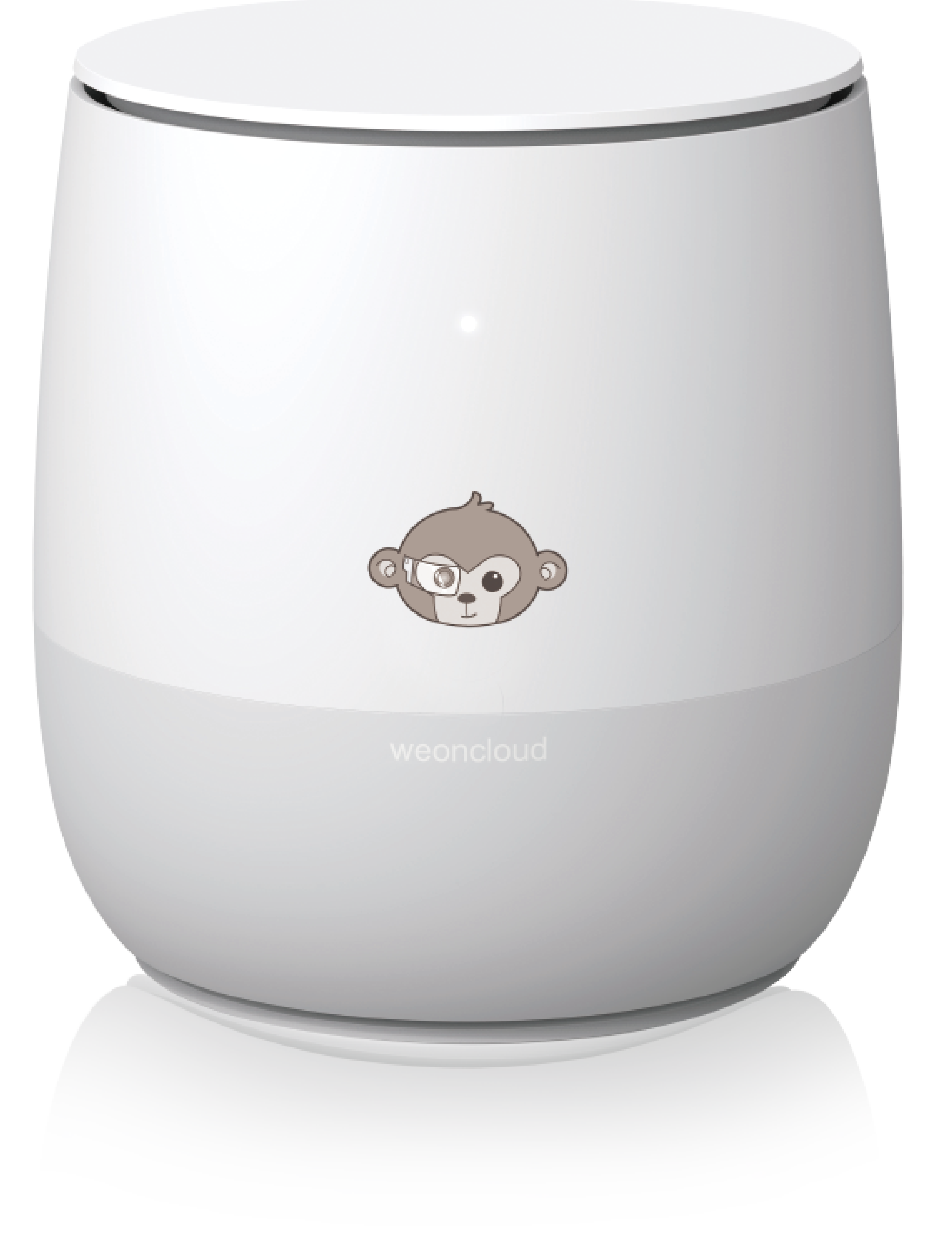

# 云网天下(深圳)有限公司

版本:v1.0

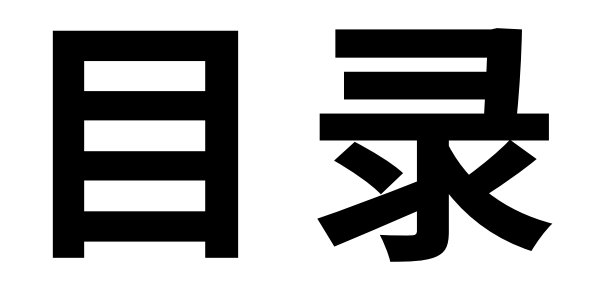

1.注册账号 ..... 1.1.进入路由管理页面 1.2.设置外网 2.存储 ..... 2.1.私密空间与共享空间

|   | 2.2.新建与上传      | 2 |
|---|----------------|---|
|   | 2.3.文件浏览与搜索    | 2 |
|   | 2.4.文件删除、移动等操作 | 2 |
|   | 2.5.下载与传输列表    | 2 |
|   | 2.6.设备列表       | 2 |
|   | 2.7.一键定制       | 3 |
| 3 | 。生活圈           | 3 |
|   | 3.1.发布生活圈      | 3 |
|   | 3.2.其他生活圈功能    | 3 |
|   | 3.3.链接分享       | 3 |
|   | 3.4.好友管理       | 3 |

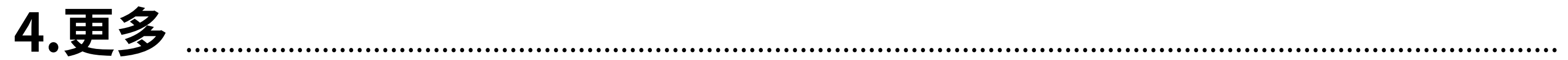

4.1.链接分享

4

4

4

4.2.回收站

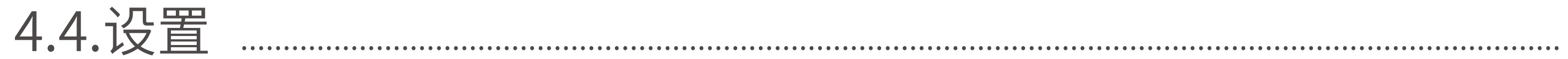

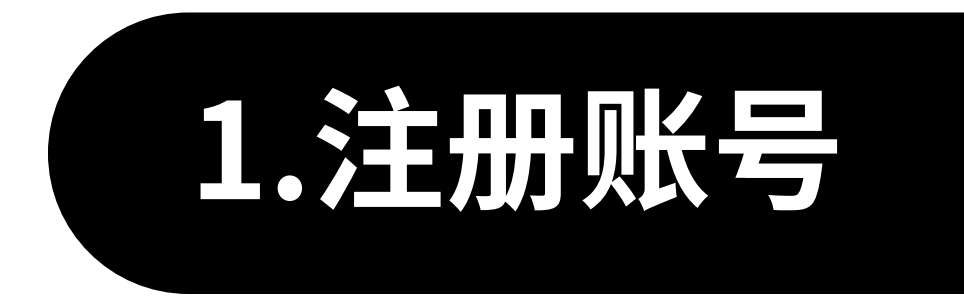

#### 1.1.进入路由管理页面

电脑通过有线连接小蛋猴,在浏览器中输入192.168.100.1,默认密码123456。

#### 1.2.设置外网

如果在主界面,外网设置",显示对勾(图一),表示网络正常;如显示叉(图二),表示 外网不通,检查WAN口网线是否连接,然后点击进入设置界面,根据家里的网络情 况进行设置。

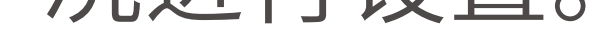

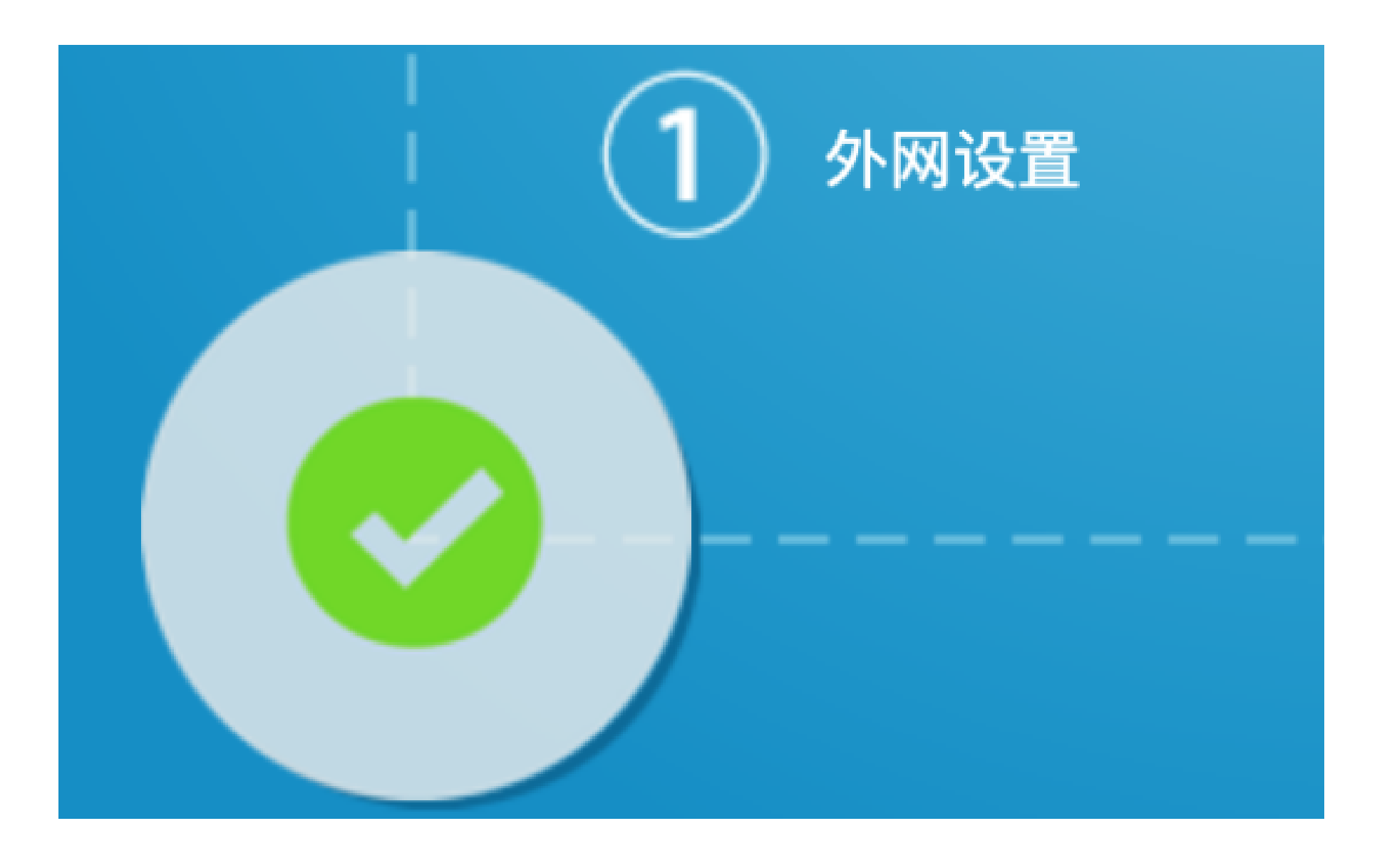

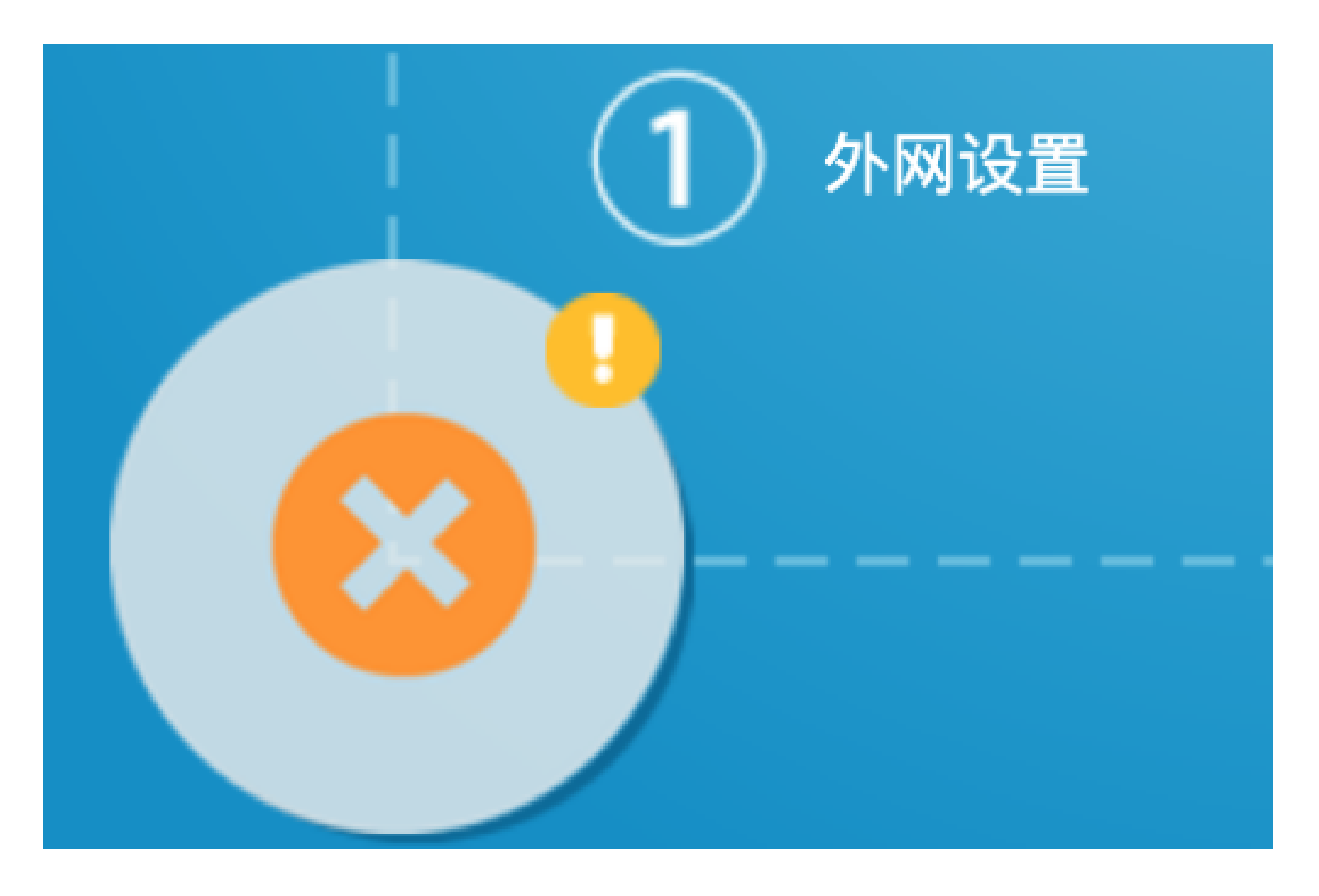

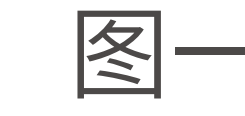

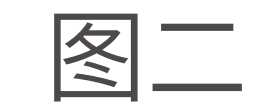

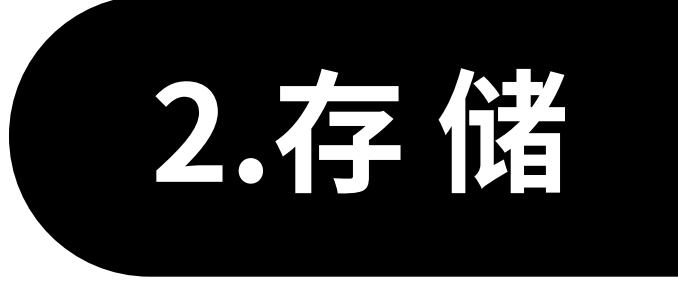

#### 2.1.私密空间与共享空间

#### "私密空间"指登录账号可访问的文件区,其他账号无法查看私密空间内的文件。

"共享空间"指所有该小蛋猴内的账号都可以访问的模块。

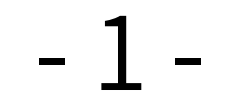

#### 2.2.新建与上传

上传:点击下方中间的上传图标,选择手机文件上传,安卓支持上传图片、视频、音 频、文件等所有格式文件,苹果只支持上传图片、音频、视频文件(苹果系统限制)。 新建文件夹:点击右上角更多按键,点击新建文件夹,输入文件夹名称,点击确认 即可。

#### 2.3.文件浏览与搜索

#### 浏览:图片、视频、音频,pdf文档可直接在线查看,直接点击文件即可,其他格式文

#### 件需要下载后用第三方软件打开。

## 搜索:点击右上角更多按键,点击搜索,输入文件名关键字,系统会把所有文件名中 包含关键字的文件显示出来。

投屏:当设备与电视在同一个局域网内视频播放的时候可以选择右上角投屏

#### 2.4.文件删除、移动等操作

选择文件,点击弹出的操作按键即可,删除、移动、下载支持多文件操作;分享、重命 名只支持单个文件操作。

#### 2.5.下载与传输列表

下载:选择文件,在弹出的操作条中点击下载即可。小蛋猴内的所有文件均可下载。

# 传输列表:上传和下载的文件在传输列表中可以查看进度,取消或暂停。点击右上 角更多按键,点击"传输列表"可进入传输列表界面。

#### 2.6.设备列表

#### 显示该账号绑定的所有设备,可查看到该设备的网络连接情况和设备SN

#### 2.7.一键定制

小于7M的图片支持一键定制。点击图片进入浏览模式,点击下方中间的定制图标, 进入一键定制模式。

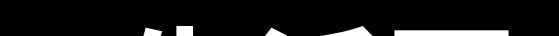

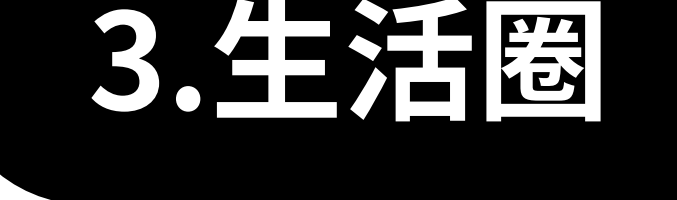

#### 3.1.发布生活圈

#### 点击下方的发布,选择小蛋候内的文件,输入文字(可不写)即可发布生活圈。

#### 3.2.其他生活圈功能

生活圈支持关注、屏蔽、回复、删除等功能。

#### 3.3.链接分享

将文件通过短链接分享给他人,对方可以直接在网页中打开查看或下载。所有分 享过的文件链接都在链接分享中查看管理。支持删除分享链接,删除后,无法通过 该链接访问文件。

#### 3.4.好友管理

管理所有我已添加的好友账号,可以分组管理,支持添加、搜索功能。搜索支持按账号精确搜索或按昵称模糊搜索。

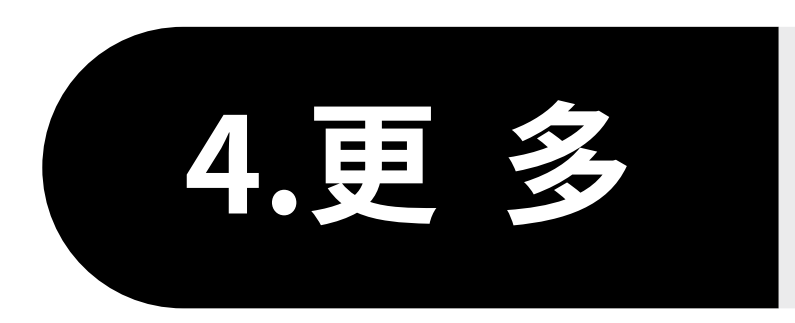

#### 4.1.链接分享

将文件通过短链接分享给他人,对方可以直接在网页中打开查看或下载。所有分享 过的文件链接都在链接分享中查看管理。支持删除分享链接,删除后,无法通过该 链接访问文件。

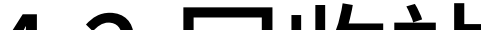

#### 4.2.回收站

删除的文件会进入回收站,支持还原和彻底删除,在回收站内彻底删除的文件将无 法还原。

### 4.3.自动备份

自动备份是将用户手机中的图片或视频自动备份到小蛋猴中,打开该设置后,图片 或视频会自动上传,并保存的私有区->来自:iPhone 11(来自+用户手机型号)文件 夹中,同时手机中新增加的图片或视频也会自动上传。安卓手机支持用户选择需要 自动备份的本地文件夹,未选择的不会备份。

#### 4.4.设置

仅在wifi模式下自动上传文件:默认关闭,打开后在4G模式下上传下载中的文件会

#### 暂停,当手机进入wifi模式后再自动开启。

#### 下载路径设置:仅安卓手机支持,设置文件下载路径。

#### 更新:检查是否有新版本,有新版本时,可以下载更新。

#### 4.5.账号

#### 查看账号相关信息,支持设置头像、个性昵称、签名、密码等。

#### 4.6.家庭级产品规格说明

| 型号      | YW-H2                           |
|---------|---------------------------------|
| 颜色      | 白+灰                             |
| 材质      | 塑胶架构                            |
| 系统      | YW OS Powered by linux          |
| CPU     | 双核                              |
| 内存      | 1G                              |
| 硬盘位     | 2盘位                             |
| 硬盘规格    | 支持2.5寸机械硬盘或固定硬盘                 |
| 以太网端口数量 | 1个10/100/1000Mbps千兆以太网端口        |
| 外接USB   | USB3.0                          |
| 电源      | 220V~,50Hz,2.0A/110V~,50Hz,3.0A |
| 认证标准    | CCC认证                           |
| 风扇      | 静音风扇                            |
| 支持      | 三色指示灯                           |

# 移动影像博物馆资产管理人 - 叶峥嵘